Prawa dodawania, edycji, usuwania i publikowania plików w CPP mają tylko zalogowani wykładowcy-autorzy. Studenci posiadają prawa odczytu i pobierania.

W celu dodania pliku wchodzimy na stronę www.wig.wat.edu.pl/cpp , logujemy się w formularzu logowania i klikamy na link w głównym menu **<u>Pobieranie Plików</u>**.

Ostatnio dodane Ostatnio pobrane Pliki popularne Insrtukcja winkalk instrukcja nr1 kg 07 instrukcja nr1 kg 07 (1) 📱 lista 1rok bud dr kolej miesie zapot na sprzet miesie zapot na sprzet (1) folder wig rekrut08 09 uklad pracy dyplom wig (0) uklad pracy dyplom wig • 🕃 lista geodezia st 07 - 12 Distawynz 2 5 lista geodezia st 07 (0) Wzór karty zal egz (0) 🗏 <u>matma zpk all 1</u> Wzór karty zal egz aeodezia 1 50 🔊 insrtukcja winkalk Instrukcia winkalk (0) Iista budownictwo st 07 Iista budownictwo st 07 • 📱 lista budownictwo st 07 (0) • 📱 lista geodezia st 07 Folder wig rekrut08 09 folder wig rekrut08 09 (0) Start / Mini kalendarz Zegar-Kalendarz 1 Szukai dekumentu 🧃 Wyślij nowy dokur Start Lipiec 2008 PŚŚŚPNN 30 1 2 3 4 5 6 7 8 9 10 11 12 13 Kategorie 7 8 9 10 11 12 13 14 15 16 17 18 19 20 21 **22** 23 24 **25** 26 27 Dziekanat - Listy - Dokumenty - Informacje 28 29 30 31 1 6 Wykładowcy innych wydziałów 11:17:28 Instrukcje obslugi do programów Wydarzenia: aktualne Menu główne Plany prac dyplomowych WIG śro lip 30, 2008 @08:00 - 09:00 Start egzam popraw Syllabusy przedmiotowe Kalendarz studenta Katedra Geodezji Pobieranie plików Popularne linki

Ukazuje się podstrona z pierwszymi katalogami – Katedry (rys. 1)

#### Rys. 1

Po kliknięciu w katalog główny przechodzimy do podstrony – Wykładowcy (rys. 2)

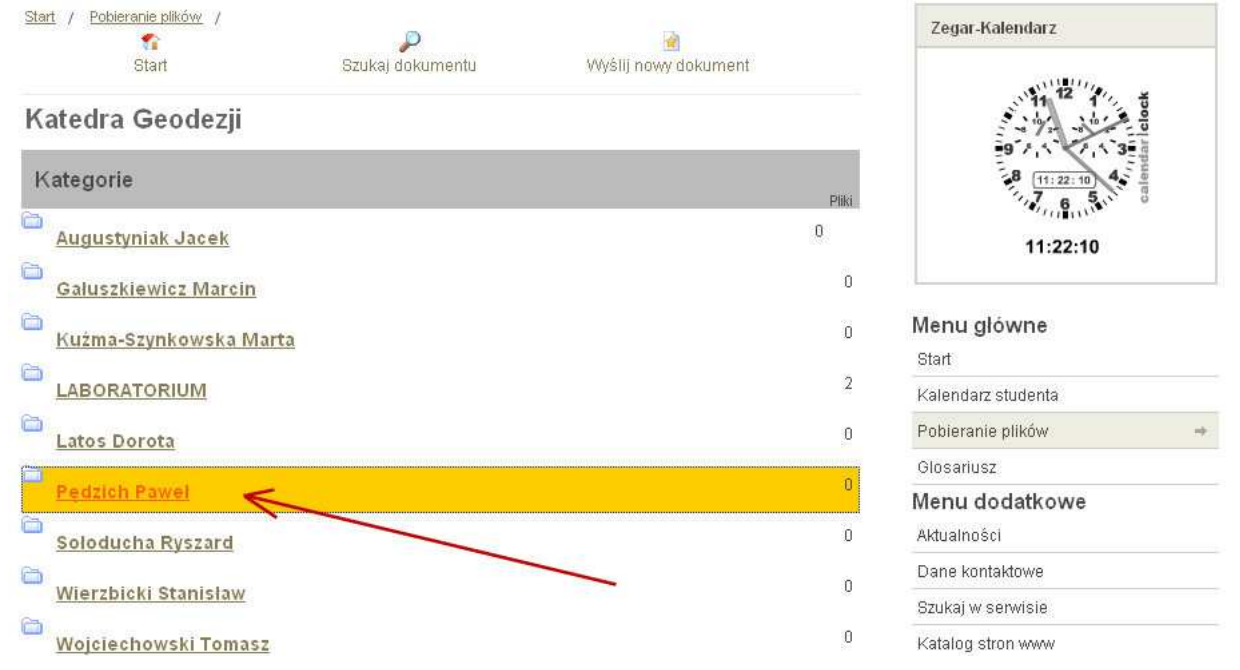

### Rys. 2

Po kliknięciu w swoje nazwisko przechodzimy do następnej podstrony – ćwiczenia, wykłady, pozostałe, zaliczenia i egzaminy lub jeszcze inne dodane przez administratora (na życzenie autora) podkatalogi. (rys. 3)

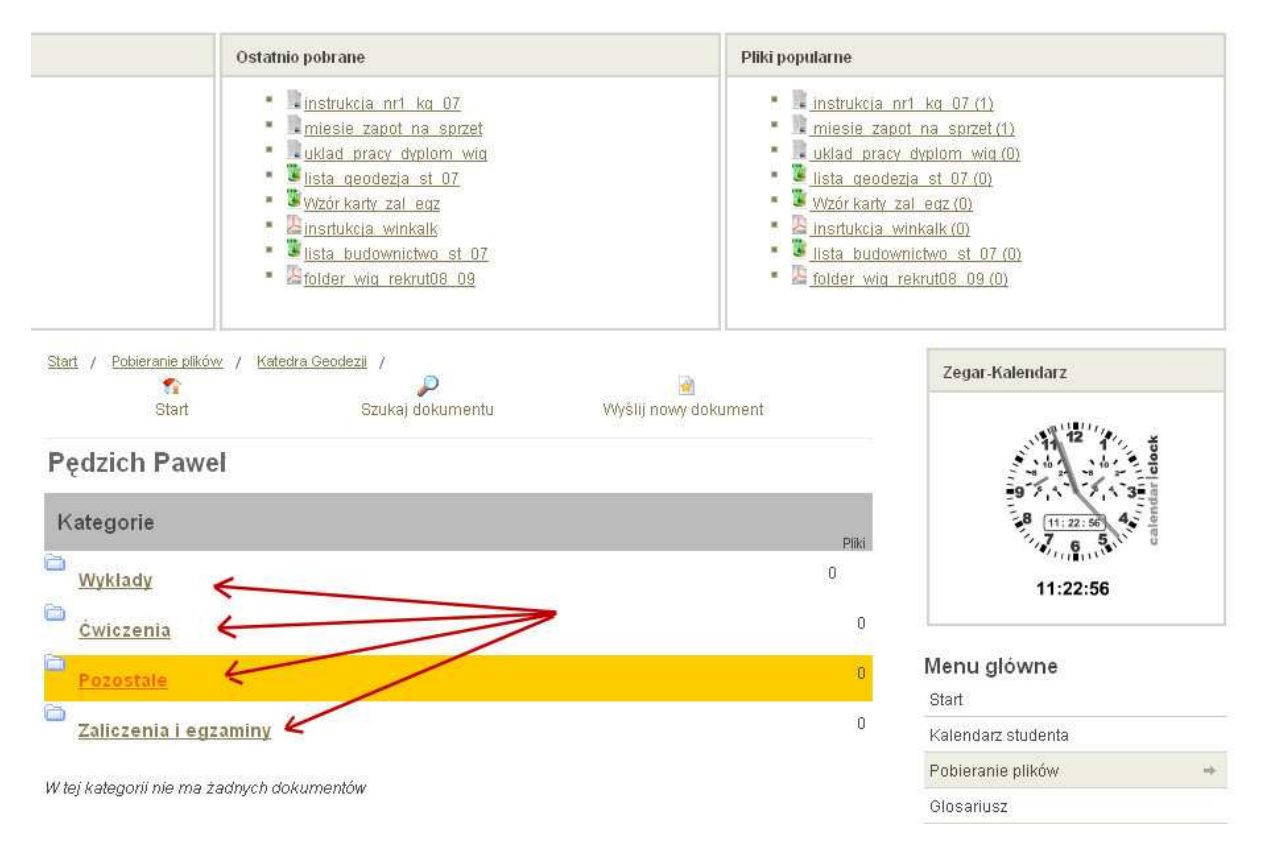

## Rys. 3

Gdy mamy np. zamiar dodać i opublikować plik z ćwiczeniami dla studentów klikamy w link kategorii **Ćwiczenia i naciskamy ikonę na górze** <u>Wyślij nowy dokument (rys.4)</u>

|                                |                  | 2                    |  |
|--------------------------------|------------------|----------------------|--|
| Start                          | Szukaj dokumentu | Wyślij nowy dokument |  |
| Ćwiczenia                      |                  |                      |  |
| W tej kategorii nie ma żadnych | dokumentów       | /                    |  |

#### Rys. 4

Na tej podstronie przyciskamy tylko przycisk Dalej (rys.5)

| <u>Start</u> / | •                                     | D                               |                      |
|----------------|---------------------------------------|---------------------------------|----------------------|
|                | Start                                 | Szukaj dokumentu                | Wyślij nowy dokument |
| Wyślij dol     | kument                                |                                 |                      |
| Krok 1 z 3     |                                       |                                 |                      |
| Wybierz metod  | lę                                    |                                 |                      |
| wczytania      | Wczytaj plik z T                      | wojego komputera 👘 🚽 🥿          |                      |
|                | Wczytaj plik z ir<br>Podłącz plik z i | nnego serwera na ten serwer 💦 🖒 |                      |
|                |                                       |                                 |                      |
| Dalei >>>      | 4                                     |                                 |                      |

# Rys. 5

Na kolejnej stronie przyciskamy przycisk **Przeglądaj**, aby wskazać gdzie leży plik w naszym komputerze, który mamy wczytać. Jeżeli już to zrobimy naciskamy przycisk **Wczytaj** (rys. 6)

| Start                           | Szukaj dokumentu | Wyślij nowy dokument |
|---------------------------------|------------------|----------------------|
| Wyślij dokument                 |                  |                      |
| Krok 2 z 3                      |                  |                      |
| Wczytaj plik z mojego komputera |                  | 1 2/                 |
| Wybierz plik                    |                  |                      |
| Przegląd                        | aj               |                      |
| eee Wetorz                      | Micz             | vtai 🦰               |

## Rys. 6

W kolejnym kroku ustalamy:

- 1. Nazwę pliku
- 2. Kategorię w której plik ma się znaleźć (chyba, że zrobiliśmy to wcześniej)
- 3. Datę publikacji (wpisuje się automatycznie z systemu w czasie wgrywania pliku)
- 4. Dodajemy rozszerzony opis do pliku
- 5. Na dole podstrony zaznaczamy pole wyboru Akceptuj (rys. 7)
- 6. Na koniec naciskamy ikonę "zielonego znaku akceptacji" na górze i plik jest zapisany.

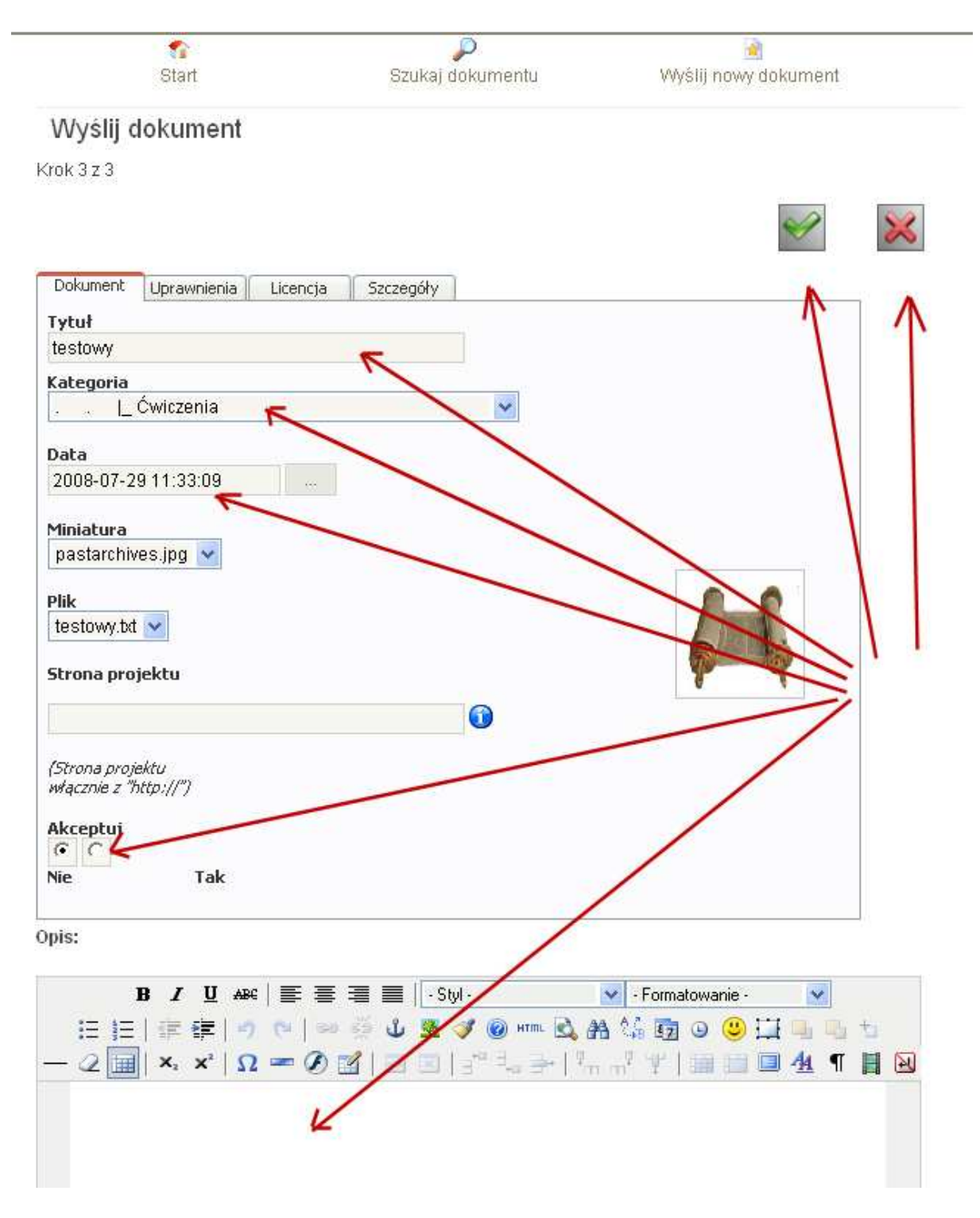

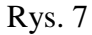

Następnie plik musimy zaakceptować i opublikować naciskając przyciski **Akceptuj, a dalej Publikuj** (rys. 8 i 9)

| Start                                                                                                    | Szukaj dokumentu                                                                                  | Wyślij nowy dokument |                            |
|----------------------------------------------------------------------------------------------------|---------------------------------------------------------------------------------------------------|----------------------|----------------------------|
| Świczenia                                                                                                    |                                                                                                   |                      |                            |
| Dokumenty                                                                                                    |                                                                                                   |                      |                            |
| Uporządkuj wg : nazwy   <u>daty</u>   <u>po</u>                                                                                                    | braň [rosnaco]                                                                                    |                      | Data doda                  |
| 6                                                                                                    |                                                                                                   |                      |                            |
| testowy Nowy!                                                                                                    |                                                                                                   |                      |                            |
|                                                                                                    |                                                                                                   |                      | 29.07.20                   |
| Pobierz Pokaż Szczegóły Zm                                                                                                    | odyfikuj Przenieś Usuń Zmień Wyczyś                                                               | ć Zablokuj Akceptuj  |                            |
|                                                                                                    |                                                                                                   |                      |                            |
|                                                                                                    |                                                                                                   |                      |                            |
|                                                                                                    |                                                                                                   | 1                    |                            |
|                                                                                                    |                                                                                                   | 1                    |                            |
| 3. 8                                                                                                    |                                                                                                   | 1                    |                            |
| S. 8                                                                                                    | todro Coodozii - / Dodziek Bernel - /                                                             | 1                    |                            |
| 5.8<br>tart / Pobieranie plików / Ka                                                                                                    | itedra Geodeziji / <u>Pedzich Paweł</u> /                                                         |                      |                            |
| S. 8<br>tart / <u>Pobieranie plików</u> / <u>Ka</u><br>Start                                                                                                | itedra Geodeziji / <u>Pędzich Pawet</u> /<br>P<br>Szukaj dokumentu                                | WyŚlij nowy dokument |                            |
| s. 8<br>tart / <u>Pobieranie plików</u> / <u>Ka</u><br>Start                                                                                                | itedra Geodezii / <u>Pedzich Pawet</u> /<br>P<br>Szukaj dokumentu                                 | Wyślij nowy dokument |                            |
| s. 8<br>tart / Pobieranie plików / Ka<br>Start<br>Świczenia                                                                                                 | itedra Geodezii / <u>Pedzich Paweł</u> /<br>P<br>Szukaj dokumentu                                 | Wyślij nowy dokument |                            |
| s. 8<br>tart / Pobieranie plików / Ka<br>Start<br>Świczenia<br>Dokumenty                                                                                    | itedra Geodeziji / <u>Pedzich Paweł</u> /<br>P<br>Szukaj dokumentu                                | Wyślij nowy dokument |                            |
| s. 8<br>tart / Pobieranie plików / Ka<br>Start<br>Świczenia<br>Dokumenty                                                                                    | <u>itedra Geodezii</u> / <u>Pędzich Pawet</u> /<br>P<br>Szukaj dokumentu                          | WyŚlij nowy dokument | Data dodania               |
| s. 8<br><u>tart</u> / <u>Pobieranie plików</u> / <u>Ka</u><br>Start<br><b>Świczenia</b><br><b>Dokumenty</b><br>Uporządkuj wg : nazwy   <u>daty   pob</u>    | <u>itedra Geodeziji</u> / <u>Pedzich Paweł</u> /<br>P<br>Szukaj dokumentu<br>rtań [rosnaco]       | Wyślij nowy dokument | Data dodania               |
| s. 8<br>tart / Pobieranie plików / Ka<br>Start<br>Świczenia<br>Dokumenty<br>Uporządkuj wg : nazwy   <u>daty   pob</u><br><u>testowy</u> <u>NOWy!</u>        | <u>itedra Geodezji</u> / <u>Pedzich Paweł</u> /<br>P<br>Szukaj dokumentu<br><u>rań [rosnaco ]</u> | WyŚlij nowy dokument | Data dodania               |
| s. 8<br>tart / Pobieranie blików / Ka<br>Start<br>Świczenia<br>Dokumenty<br>Uporządkuj wg : nazwy   <u>daty   pob</u><br><u>testowy</u> Nowy!               | <u>itedra Geodezji</u> / <u>Pędzich Pawet</u> /<br>P<br>Szukaj dokumentu                          | Wyślij nowy dokument | Data dodania               |
| s. 8<br>tart / <u>Pobieranie plików</u> / Ka<br>Start<br>Świczenia<br>Dokumenty<br>Uporządkuj wg : nazwy   <u>daty   pob</u><br><u>testowy</u> <u>Nowy!</u> | <u>itedra Geodezii</u> / <u>Pedzich Paweł</u> /<br>Szukaj dokumentu<br><u>rtań [rosnaco]</u>      | WyŚlij nowy dokument | Data dodania<br>29.07.2008 |

# Rys. 9

Po opublikowaniu możemy jeszcze plik edytować, nie publikować, usunąć czyli mamy pełną jego dostępność. (rys.10)

| Szukaj dokumentu                  | Wyślij nowy dokument                                                 |
|-----------------------------------|----------------------------------------------------------------------|
|                                   |                                                                      |
|                                   | Data doc                                                             |
| <u>ń [rosnaco]</u>                |                                                                      |
|                                   |                                                                      |
|                                   | 29.07.2                                                              |
| fikuj Przenieś Usuń Zmień Wyczyść | Zablokuj Wstrzymaj                                                   |
| 5111                              | 11                                                                   |
|                                   |                                                                      |
|                                   | Szukaj dokumentu<br>ń [tosnaco]<br>fikuj Przenieś Usuń Zmień Wyczyść |

Użytkownik zalogowany jako student będzie te strony widział tak jak na rys. 11 i ma możliwość tylko pobrania i zobaczenia pliku.

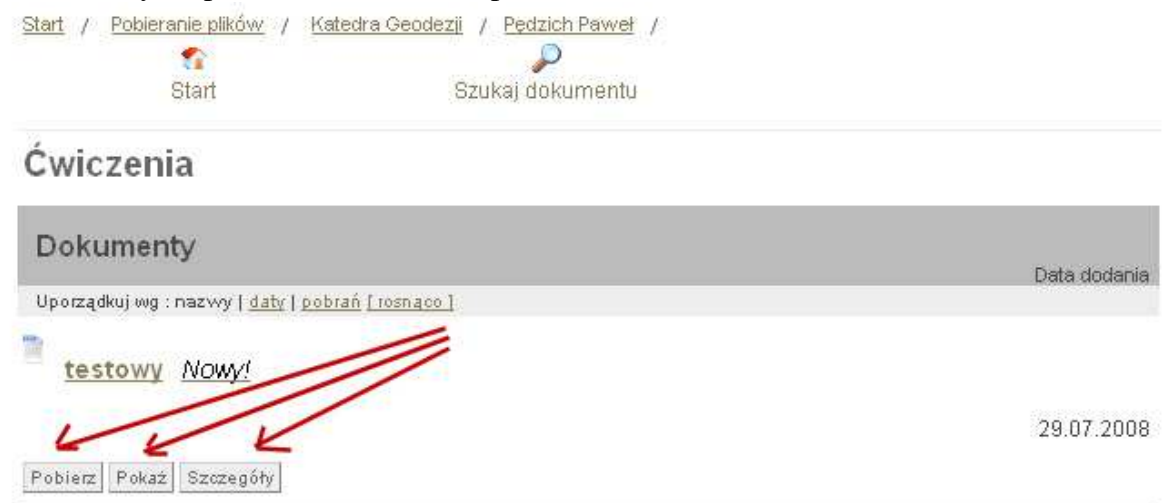

**Rys. 11**